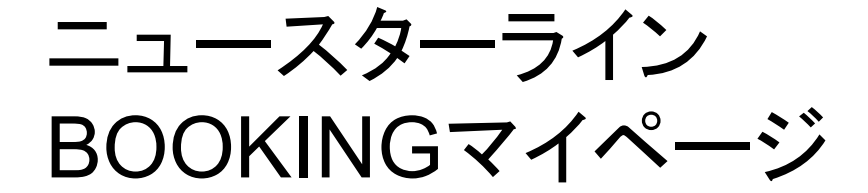

- 操作マニュアル -

一目次一

#### •新規会員登録 P3-5

・ログイン方法 P6
・パスワードを忘れた場合 P7
・パスワード変更方法 P8-9

·新規BOOKING方法 P10

・LCL名古屋積み BOOKING新規予約方法 P11-13 ・LCL名古屋積み BOOKING予約確認・変更方法 P14-17

・LCLその他 BOOKING新規予約方法 P18-19 ・LCLその他 BOOKING予約確認方法 P20

FCL BOOKING新規予約方法 P21-23
FCL BOOKING予約確認方法 P24

·会員情報変更方法 P25-27

·お問い合わせ P27-28

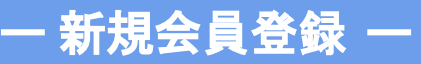

ユーザーマイページをはじめてご利用される方は、新規会員登録が必要です。

#### ①【会員登録する】ボタンを押下する。

| - 4 - 0 - 00 | - 42 4 5      |                                                                                                    |
|--------------|---------------|----------------------------------------------------------------------------------------------------|
| マイページロ       | コクイン          | はじめてこ利用になるお客様                                                                                             |
| ログインID       |               | マイページを初めてご利用になられる方は、以下の【会員登録<br>る】より新規会員登録をお願いいたします。会員登録の申請後<br>弊社がご入力内容を確認でき次第、メールにて会員登録完了の<br>満ちたき」レポキャ |
| パスワード        | o             | 運輸を産し上げます。                                                                                                |
|              | パスワードをお忘れですか? | 会員登録する                                                                                                    |
| ログイン         | ,             | `                                                                                                    |
|              | _             | <b>ブライバシーボリシー</b> に同意して会員登録せずに予約する                                                                        |
| ログイン状態を保存する  |               |                                                                                                    |

#### マイページを初めてご利用される方は、 【会員登録する】から新規ユーザー登録 ページへ進んでください。

※新規会員登録せずにBOOKINGを行うことも可能です。

# ②新規ユーザー登録画面で情報を入力して、【確認する】ボタンを押下する。

| 新規で弊社へこ<br>担当者が確認後<br>お急ぎの場合、<br>※が付いている | 依頼いただく場合、<br>、1営業日以内にお<br>フォーム登録後に下<br>項目は必須項目です | 本フォームより <br>客様にご連絡の」<br>*記番号までお電<br>F。 | 新規登録をお<br>E、アカウン<br>話ください。 | 願いいたします。<br>トを発行いたしま | · <b>7</b> , |           |         |         |       |         |
|------------------------------------------|--------------------------------------------------|----------------------------------------|----------------------------|----------------------|--------------|-----------|---------|---------|-------|---------|
| 金社名 "                                    |                                                  |                                        |                            |                      |              |           |         |         |       |         |
| 会社名を入力                                   | してください。                                          |                                        |                            |                      |              |           |         |         |       |         |
| 部署名『                                     |                                                  |                                        |                            |                      |              |           |         |         |       |         |
| 部署名を入力                                   | してください。                                          |                                        |                            |                      |              |           |         |         |       |         |
| 担当者名。                                    |                                                  |                                        |                            |                      |              |           |         |         |       |         |
| 担当名を入力                                   | してください。                                          |                                        |                            |                      |              |           |         |         |       |         |
| E-Mail 🗇 🕫                               |                                                  |                                        |                            |                      | 1            |           |         |         |       |         |
| test@mail.                               | com (有効なアドI                                      | レスを1つ入力し                               | てください。                     | )                    |              |           |         |         |       |         |
| E-Mail®                                  |                                                  |                                        |                            |                      | - i          |           |         |         |       |         |
| test@mail.                               | com (初効なアド)                                      | レスを1つ入力し                               | てください。                     | )                    | ٦ŀ           | <br>••••• | • • • • | • • • • | • • • | • • • • |
| E-Mail®                                  |                                                  |                                        |                            |                      | <u> </u>     |           |         |         |       |         |
| test@mail.                               | com (有効なアド)                                      | レスを1つ入力し                               | てください。                     | )                    | ٦ [          |           |         |         |       |         |
| TEL *                                    |                                                  |                                        |                            |                      | /            |           |         |         |       |         |
| 担当者電話者                                   | 号を入力してくださ                                        |                                        |                            |                      |              |           |         |         |       |         |
| 住所 "                                     |                                                  |                                        |                            |                      |              |           |         |         |       |         |
| 郵便番号を入                                   | カしてください。                                         | 郵便番号か                                  | 6住所入力                      |                      |              |           |         |         |       |         |
| 住所を入力し                                   | てください。                                           |                                        |                            |                      |              |           |         |         |       |         |
| 御社Webサイト                                 |                                                  |                                        |                            |                      |              |           |         |         |       |         |
| test@mail.                               | com                                              |                                        |                            |                      |              |           |         |         |       |         |
| 弊社担当者                                    |                                                  |                                        |                            |                      |              |           |         |         |       |         |
| 現但当者名を                                   | 入力してください。                                        |                                        |                            |                      |              |           |         |         |       |         |
| 利用規約 <sup>®</sup>                        | ーポリシーにご同意                                        | の上、確認面面へ                               | お進みくださ                     | υ.,                  |              |           |         |         |       |         |
|                                          |                                                  |                                        |                            |                      |              |           |         |         |       |         |

※印の付いている必須項目は全て入力してください。

E-Mail①にご登録されたメールアドレスはマイページロ グインの際に、ログインIDとして使用します。 有効なメールアドレスを1つご入力ください。

E-Mail②、E-Mail③にご入力されたメールアドレスは、 BOOKINGの完了時、BOOKINGの変更時、BOOKINGの キャンセル時に通知が行われます。 (E-Mail①以外にも通知する場合には有効なメールアド レスを1つずつご入力ください。)

# ③確認ページでご入力内容を確認し、【確定する】ボタンを押下する。

| 新規ユーザー登録                                                                                                    |                  |  |  |
|----------------------------------------------------------------------------------------------------|------------------|--|--|
| 新規で弊社へご依頼いただく場合、本フォームよ                                                                                          | )新規登録をお願いいたします。  |  |  |
| 担当者が確認後、1営業日以内にお客様にご連絡の                                                                                         | 上、アカウントを発行いたします。 |  |  |
| お急ぎの場合、フォーム登録後に下記番号までお電話ください。                                                                                   |                  |  |  |
| ※が付いている項目は必須項目です。                                                                                               |                  |  |  |
|                                                                                                    |                  |  |  |
| 変位者<br>ニューフターライン株式会社                                                                                            |                  |  |  |
| - a star a star a star a star a star a star a star a star a star a star a star a star a star a star a star a st |                  |  |  |
| 部署名                                                                                                    |                  |  |  |
| 8 茶部                                                                                                    |                  |  |  |
| 担当者名                                                                                                    |                  |  |  |
| 港太郎                                                                                                    |                  |  |  |
| E-Mail①                                                                                                    |                  |  |  |
|                                                                                                    |                  |  |  |
| E-Mail®                                                                                                    |                  |  |  |
| E-Mail③                                                                                                    |                  |  |  |
| TEL                                                                                                    |                  |  |  |
|                                                                                                    |                  |  |  |
| 住所                                                                                                    |                  |  |  |
| 4600003                                                                                                    |                  |  |  |
| 愛知県名古屋市中区錦1丁目17-13                                                                                              |                  |  |  |
| 御社Webサイト                                                                                                    |                  |  |  |
| http://www.ns-line.co.jp/                                                                                       |                  |  |  |
| 弊社担当者                                                                                                    |                  |  |  |
| 舟一郎                                                                                                    |                  |  |  |
| 利用规约                                                                                                    |                  |  |  |
| 利用規約とプライバシーポリシーに同意する                                                                                            |                  |  |  |
|                                                                                                    |                  |  |  |
|                                                                                                    |                  |  |  |
|                                                                                                    |                  |  |  |
|                                                                                                    | mostr            |  |  |
| 新規宏具登録へ戻る                                                                                                    | 確定する             |  |  |

【確定する】ボタンを押下後、E-Mail①にご入力されたメールアドレス宛にユーザー仮登録の通知が メール送付されます。弊社担当者がご登録内容を確認後、1営業日内にお客様にアカウント登録完了 のご案内をメールにてご連絡いたします。

※お急ぎの場合は、仮登録完了後に下記の番号までお電話ください。 受付窓口:052-218-3737

#### ーログイン方法 ー

初めてのログイン時は、会員登録時にE-Mail①でご登録したメールアドレスと 仮登録時の通知メールに記載されている仮パスワードが必要です。

#### ①ログインID(ご登録メールアドレス)とパスワードを入力し 【ログイン】ボタンを押下する。

| はじめてご利用になるお客様<br>マイハージを形めてご利用になるよれな、以下の「含量整体・<br>3」よる形成品質量を分響いいたします。会量認知の時度、<br>弊社がに入りた時で確認でき次第、メールにて会員登録元7のご<br>海路を手したす。 |
|----------------------------------------------------------------------------------------------------|
| 全員登録する                                                                                                    |
| <b>プライバシーボリシー</b> に同意して <b>会員登録せずに予約する</b>                                                                                |
|                                                                                                    |
|                                                                                                    |

ログインIDは新規会員登録時にE-Mail①に ご入力いただいたメールアドレスです。

初回ログイン時には、仮登録完了の通知 メール本文内に記載された仮パスワードを 使用してログインします。 ※ログイン後、パスワードを変更できます。

パスワードをお忘れの方はこちらをご確認ください→P7

パスワードの変更方法はこちらをご確認ください→P8-9

パスワードをお忘れの場合は、下記の手順で再設定を行うことができます。

①ログイン情報入力欄下部の「パスワードをお忘れですか?」を押下する。

| NS LIN<br>AA-3 |                |                        |                                                                                                    |
|----------------|----------------|------------------------|----------------------------------------------------------------------------------------------------|
|                |                |                        |                                                                                                    |
|                | マイペー           | -ジログイン                 | はじめてご利用になるお客様                                                                                                 |
|                | ログインID         |                        | マイページを初めてご利用になられる方は、以下の【会員登録す<br>る】より新規会自登録をお願いいたします。会員登録の申請後、<br>弊社がご入力内容を確認でき次第、メールにて会員登録完了のご<br>連絡を発し上げます。 |
|                | パスワード          | ○ パスワードをお忘れですか?        | 会員登録する                                                                                                    |
|                | ログイン状態を保存する    | ם <i>טֿ</i> יזי        | プライバシーボリシーに同意して会員登録せずに予約する                                                                                    |
|                |                |                        |                                                                                                    |
|                | O NEW STARLINE | TO All Bights Recorded |                                                                                                    |

#### ②会員登録時の電話番号とメールアドレスを入力して【送信する】を押下する。

| 電話番号<br>000-0000-0000<br>メールアドレス<br>test@mail.com | 会員情報の確認を行います。<br>会員情報登録を行った際のメールアドレスと電話番号<br>※ご登録のメールアドレスにパスワード再協定ページ | 号を入力して「選集」ボタンをクリックしてください。<br>ジへのスールをお送りします。 |
|---------------------------------------------------|-----------------------------------------------------------------------|---------------------------------------------|
| 000-0000-0000<br>X-/J.7.KLX<br>test@mail.com      | 電話番号                                                                  |                                             |
| test@mail.com                                     | 000-0000-0000<br>メールアドレス                                              |                                             |
|                                                   | test@mail.com                                                         |                                             |
| ·                                                 | 戻る                                                                    | <br>送信する                                    |

会員登録時のメールアドレス宛に再発行された仮パスワードが通知されます。 ※再ログイン後、パスワードを変更できます。

#### パスワードを変更される場合は、下記の手順で再設定を行うことができます。

#### マイページへログイン後、サイドメニューの【会員情報】を押下する。

| NS LINE<br>ニュースターライン株式会社                                                 |                                                                        |                      |                     | ② 担当者名テスト様 | 🖸 マイページTOPへ |
|--------------------------------------------------------------------------|------------------------------------------------------------------------|----------------------|---------------------|------------|-------------|
| <ul> <li>E トップ</li> <li>         ・・・・・・・・・・・・・・・・・・・・・・・・・・・・・</li></ul> | 担当者名テスト様のマイページ                                                         |                      |                     | 新規予        | 約する         |
| i BOOKING-覧                                                              | Booking一覧<br><sup>予的日時 / 予約番号                                   </sup> | CFS CUT / 本船出航日(ETD) | 荷受地(POL) / 荷渡地(POD) |            |             |
| 💼 お問い合わせ                                                                 | 予約利用履歴を見る                                                              |                      |                     |            |             |
|                                                                          | © NEW STAR LINE LTD. All Rights Reserved.                              |                      |                     |            |             |
| ◆ ログアウト                                                                  |                                                                        |                      |                     |            |             |

ーパスワード変更方法② ー

#### 会員登録内容変更ページ下部のパスワード変更欄でご希望のパスワードを入力して 【確認する】ボタンを押下する。

| STINI<br>SA-AP-945#KOR |                                              | <ul><li>② 担当者名テスト様</li></ul>             | 2 24-4-STOPA                                                                                                    |                                                                                                    |
|------------------------|----------------------------------------------|------------------------------------------|----------------------------------------------------------------------------------------------------|----------------------------------------------------------------------------------------------------|
| ヨ トップ                  | Ĝ > 会員情報                                     |                                          |                                                                                                    |                                                                                                    |
| ■ ■根子的                 | 今县祭録由奕亦面                                     |                                          |                                                                                                    |                                                                                                    |
| E BOOKING-R            | 五只业际内谷女史                                     |                                          |                                                                                                    |                                                                                                    |
| 2、 会員情報                | 会員登録済みの内容を変更します。                             |                                          |                                                                                                    |                                                                                                    |
| - お問い会わせ               | wange censorialisasportationers              |                                          |                                                                                                    |                                                                                                    |
|                        |                                              |                                          |                                                                                                    |                                                                                                    |
|                        | 但当者名。                                        |                                          |                                                                                                    |                                                                                                    |
|                        | 担当者名を記入してください                                |                                          |                                                                                                    |                                                                                                    |
|                        | <b>鮮曜名</b> *                                 |                                          |                                                                                                    |                                                                                                    |
|                        | 部署名を記入してください                                 |                                          |                                                                                                    |                                                                                                    |
|                        | x-1,7FL 30 *                                 |                                          |                                                                                                    |                                                                                                    |
|                        | 有効なアドレスを1つ入力してください。                          |                                          |                                                                                                    |                                                                                                    |
|                        | A-117121-746                                 |                                          |                                                                                                    |                                                                                                    |
| € DØ72E                | 有効なアドレスを1つ入力してください。                          |                                          |                                                                                                    |                                                                                                    |
|                        |                                              |                                          |                                                                                                    |                                                                                                    |
|                        | メールアドレス(3)                                   |                                          |                                                                                                    |                                                                                                    |
|                        |                                              |                                          |                                                                                                    |                                                                                                    |
|                        | TEL                                          |                                          |                                                                                                    |                                                                                                    |
|                        | 場話音方を広入してください。                               |                                          |                                                                                                    | 1997 - 1997 - 1997 - 1997 - 1997 - 1997 - 1997 - 1997 - 1997 - 1997 - 1997 - 1997 - 1997 - 1997 - 1997 - 1997 - |
|                        | 住所(東京など希望の場合、ニュースターライン用品様本でご用紙ください。)         |                                          |                                                                                                    | 1987 - 1997 - 1997 - 1997 - 1997 - 1997 - 1997 - 1997 - 1997 - 1997 - 1997 - 1997 - 1997 - 1997 - 1997 - 1997 - |
|                        | <b>夢</b> 便當号を入力してください。                       |                                          |                                                                                                    |                                                                                                    |
|                        | 御社Webサイト(REACERSONAL ニュースターライン相当者までご用紙くだけい。) |                                          | 1997 - 1997 - 1997 - 1997 - 1997 - 1997 - 1997 - 1997 - 1997 - 1997 - 1997 - 1997 - 1997 - 1997 - 1997 - 1997 - |                                                                                                    |
|                        |                                              |                                          | 19 <sup>1</sup>                                                                                                 |                                                                                                    |
|                        | 弊社担当者(満定をご希望の場合、ニュースターライン市当者までご連絡ください。)      |                                          |                                                                                                    |                                                                                                    |
|                        |                                              |                                          |                                                                                                    |                                                                                                    |
|                        | フレイト明細、ドラフト送付先『                              |                                          |                                                                                                    |                                                                                                    |
|                        | ○ 会員情報内容と同じ ● FAX/その徳 ○ 複数                   | 11 ( ) ( ) ( ) ( ) ( ) ( ) ( ) ( ) ( ) ( |                                                                                                    |                                                                                                    |
|                        | 会員情報内容と同じでない場合は詳細を記載ください                     |                                          |                                                                                                    |                                                                                                    |
|                        | パスワード変更                                      |                                          |                                                                                                    |                                                                                                    |
|                        | 8-24文字の英数字 (英数双方量価1文字必須)                     |                                          |                                                                                                    |                                                                                                    |
|                        | C/                                           |                                          |                                                                                                    |                                                                                                    |
|                        |                                              |                                          |                                                                                                    |                                                                                                    |
|                        |                                              |                                          |                                                                                                    |                                                                                                    |
|                        | 確認する                                         |                                          |                                                                                                    |                                                                                                    |
|                        |                                              |                                          |                                                                                                    |                                                                                                    |
|                        |                                              |                                          |                                                                                                    |                                                                                                    |

8~24文字の英数字の組み合わせでパスワードを登録することができます。

※アルファベット、数字のそれぞれ 1文字以上は必須 です。 BOOKINGの新規予約は下記の画面より行うことが可能です。 以下のボタンメニューより、行いたいBOOKINGを選択ください。

#### 予約方法それぞれごとに操作方法が異なりますので、 マニュアルの該当ページよりご確認ください。

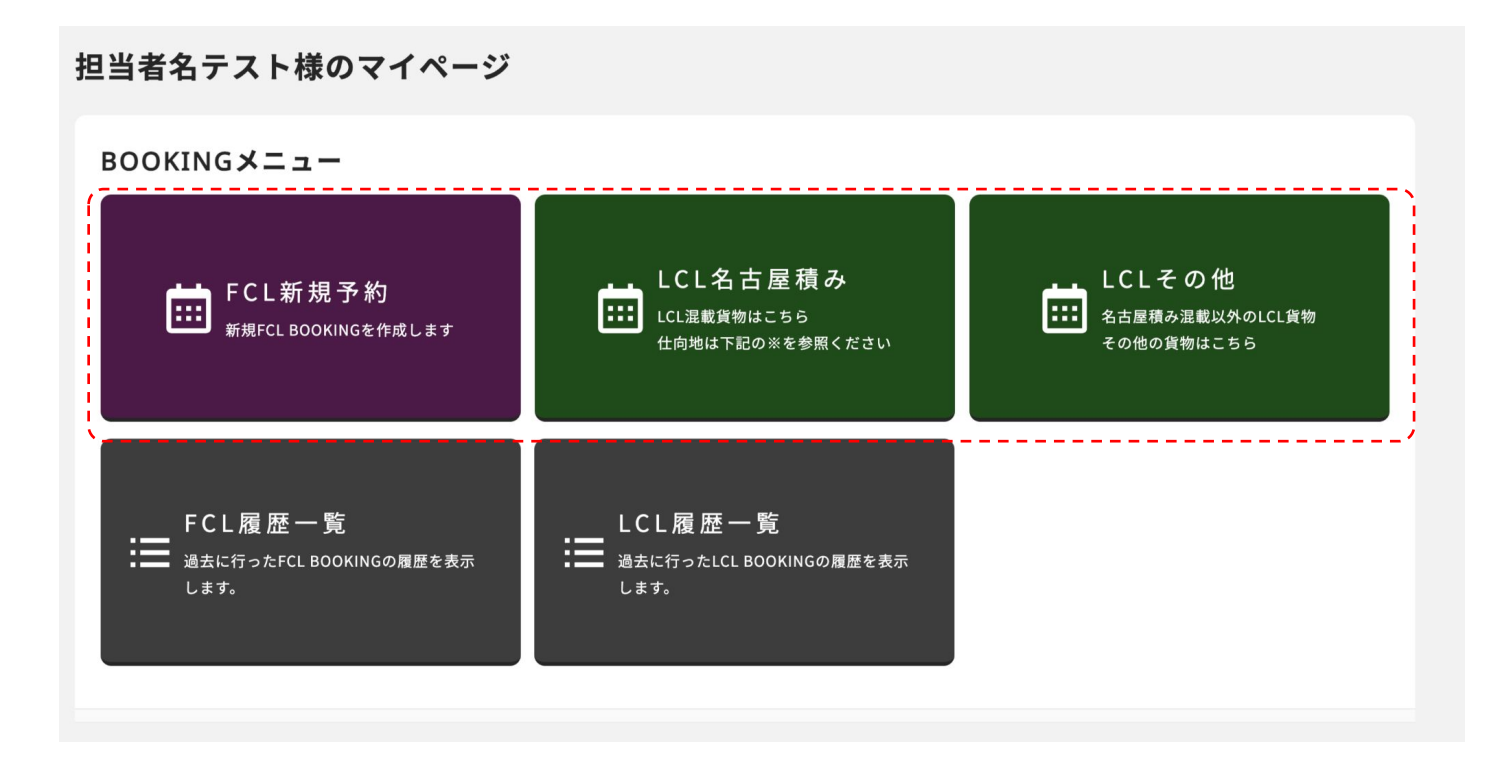

# ボタンメニューより画面が移動したあと、スケジュールー覧から新規BOOKINGを行う便の【BOOKING】を押下する。

※1 荷渡地(POD)、搬入最終日(CFS CUT)、本船到着予定日(ETA)で検索することができます。

| NS LINE<br>ニュースターライン株式会社         |                                                                                |                                       |            |                        |                                                 |                 | ② 担当者名テスト様 | 🗹 বনল–ॐTOPへ     |
|----------------------------------|--------------------------------------------------------------------------------|---------------------------------------|------------|------------------------|-------------------------------------------------|-----------------|------------|-----------------|
| ■ トップ                            |                                                                                |                                       |            |                        |                                                 |                 |            |                 |
| i 新規予約<br>II BOOKING一覧<br>♀ 会員情報 | <b>新規WEB BOOK</b> I<br>以下より新規BOOKINGを行                                         | I <b>NG</b><br><sup>テう便を選択してくださ</sup> | ∿∘ — ※1    |                        |                                                 |                 |            |                 |
| d <mark>d</mark> お問い合わせ          | 荷受地 (POL)<br>NAGOYA<br>搬入最終日 (cr5 cu1)<br>2023/04/21<br>検索する<br>検索結果 117 件 研究地 | POUL 指定無し 通道論                         |            | で<br>crs currs 指定無し まま | 満渡地(POD)<br>設定しない(全て)<br>本船到着予定日(ETA)<br>年 /月/日 | ~               |            |                 |
|                                  | 船 (vessel)                                                                     | <b>航海番号</b> (VOY)                     | CFS CUT    | <b>本船出港日</b> (ETD)     | 本船到着予定日 (ETA)                                   | 荷渡地 (POD)       | 輸送日数 (DAY) | <b>予約</b> (BKG) |
|                                  | PEGASUS YOTTA                                                                  | 2307W                                 | 2023-04-25 | 2023-04-27             | 2023-04-29                                      | PUSAN, KOREA    | 2日         | BOOKING         |
|                                  | PEGASUS YOTTA                                                                  | 2307W                                 | 2023-04-25 | 2023-04-27             | 2023-05-04                                      | INCHEON, KOREA  | 7日         | BOOKING         |
| ログアウト                            | WAN HAI 358                                                                    | S004                                  | 2023-04-25 | 2023-04-27             | 2023-04-30                                      | KEELUNG, TAIWAN | 3日         | BOOKING         |

#### 貨物情報を入力して【確認する】を押下する。

※1 お客様情報は会員登録内容が自動で反映されます。フレイト明細やドラフトの送付先を追加される場合は FAX/その他、もしくは複数を選択してテキスト入力してください。

|      |                     |              |                    |                   |          | NOMINATION<br>つ NOMINATIONの場合チェックして・<br>CONSIGNEE | <230                  |
|------|---------------------|--------------|--------------------|-------------------|----------|---------------------------------------------------|-----------------------|
|      | #愛知(POL)            | 第(開時 (FOD)   |                    |                   |          | NOMINATIONを入力している場合。                              | N. CONSINGEEを入力してください |
|      | 🗢 NAGOYA, JAPAN 🚽   | PUSAN, KOREA |                    |                   |          | and a l                                           |                       |
|      |                     |              |                    |                   |          | 四回来台<br>一 弊社通問の場合(元請け)の時はチ                        | チェックしてください            |
|      |                     |              |                    |                   |          | 見本:Ox海道 ▲▽通問                                      |                       |
|      |                     |              |                    |                   |          |                                                   |                       |
|      | E NESSEL            | 航海番号 (von)   | 本絵出港目 (010)        | 本船鉄橋予定目(ロハ        |          | 6W. Rab -                                         |                       |
|      | PEGASUS YOTTA       | 2307W        | 2023-04-27         | 2023-04-29        |          | TRACTION I                                        |                       |
|      |                     |              |                    |                   |          | VOLUME *                                          |                       |
|      | CPS CUT             | (10.5日数(DAV) | BONGUN SHIPPING CO | AGL送信た コード        |          | (RI)1000                                          | KGS                   |
|      | 2023-04-25          | 2日           | LTD.               | 船社:NSG1/通知先:5ANSG |          | 例)1.560                                           | M3                    |
|      |                     |              |                    |                   |          | GB 1                                              |                       |
|      | 報天倉 (Lins)          |              |                    |                   |          | 半角数字で入力してください。                                    | 1                     |
|      | 上組 飛島複合倉庫(倉庫棟)      | (5EW60)      |                    |                   |          | 1.0                                               |                       |
|      |                     |              |                    |                   |          |                                                   | ×                     |
|      |                     |              |                    |                   |          |                                                   |                       |
|      |                     |              |                    |                   | <b>.</b> | FREIGHT                                           |                       |
|      | ち実様情報               |              |                    |                   |          | O COLLECT                                         |                       |
| X1   | 4.5 普·1米 同 +3       |              |                    |                   |          | B/L TYPE                                          |                       |
| AT 1 |                     |              |                    |                   |          | ORIGINAL O SURREND                                | DER O WAYBILL         |
|      |                     |              |                    |                   | 1        | 消防法跌当 "                                           |                       |
|      | 顧客会社名『              |              |                    |                   | 1        | 〇 該当 🔹 非該当                                        |                       |
| 1    | ニュースターライン株式会社       |              |                    |                   | 1        | 長尺貨物 <sup>×</sup>                                 |                       |
|      | 62                  |              |                    |                   | 1        | ○ 該当 ● 非該当                                        |                       |
| 1    | 3 + 01              |              |                    |                   | 1        | 重量貨物。                                             |                       |
|      |                     |              |                    |                   |          | ○ 統当 ● 斜线线                                        |                       |
|      | 担当者電話番号。            |              |                    |                   |          | 段積禁止貨物 ·                                          |                       |
|      | 052-218-3737        |              |                    |                   |          |                                                   |                       |
|      |                     |              |                    |                   |          | 師考機                                               |                       |
|      | x-#/FDX             |              |                    |                   |          |                                                   |                       |
|      | testions-line.co.jp |              |                    |                   |          |                                                   |                       |
|      | フレイト明細、ドラフト送付先。     |              |                    |                   |          |                                                   |                       |
|      | ※ 会員情報内容と同じ ○ FAX/  | /その他 〇 複数    |                    |                   |          |                                                   |                       |
|      |                     |              |                    |                   |          |                                                   |                       |
| ```  |                     |              |                    |                   | _ /      |                                                   |                       |
|      |                     |              |                    |                   |          |                                                   |                       |
|      | do ale late ten     |              |                    |                   |          |                                                   |                       |
|      | 其物情報                |              |                    |                   |          |                                                   |                       |
|      |                     |              |                    |                   |          |                                                   | r                     |
|      | SHIPPER *           |              |                    |                   |          |                                                   |                       |
|      | SHIPPERSTALTC#IN    |              |                    |                   |          | 一覧に戻る                                             | る 確認する                |
|      |                     |              |                    |                   |          |                                                   |                       |
|      |                     |              |                    |                   |          |                                                   |                       |

#### ※印の項目は入力必須です。

# 内容確認後、【確定する】を押下する。

| 7 > BULLARE BOO    | KING             |              |                       |                   |
|--------------------|------------------|--------------|-----------------------|-------------------|
| A 899.7            | a.)              | 184 peop     |                       |                   |
| S NAG              | oya, japan 🗁     | PUSAN, KOREA |                       |                   |
|                    |                  |              |                       |                   |
|                    |                  |              |                       |                   |
| R other            |                  | (加速数号 non)   | *84470 arts           | A608720 mm        |
| PEGIC              | SUS TUTIA        | 2307W        | 2023-04-27            | 2023-04-29        |
|                    |                  | 470 M        | 10/10/2               | 1/17/08/20-7      |
| 2023-              | 04-25            | 28           | DONGJIN SHIPPING CO., | 船社:NSG1/邏知先:SANSG |
|                    |                  |              |                       |                   |
| 别人里尊。              | 610              |              |                       |                   |
| 上相列                | R島複合倉庫(倉庫棟)(     | 5EW60)       |                       |                   |
|                    |                  |              |                       |                   |
|                    |                  |              |                       |                   |
| 貨物情報               |                  |              |                       |                   |
|                    |                  |              |                       |                   |
| SHIPPER *          |                  |              |                       |                   |
| 00000              |                  |              |                       |                   |
| NOMINATION         |                  |              |                       |                   |
| NONINATIONS        | きない              |              |                       |                   |
| CONSIGNEE          |                  |              |                       |                   |
| 通用菜會"<br>市計通知(一部   | (1) TAU          |              |                       |                   |
| テスト海道              | NY 153835        |              |                       |                   |
| 28. 828 -          |                  |              |                       |                   |
| 模林的品               |                  |              |                       |                   |
| VOLUME *           |                  |              |                       |                   |
| 1.550M3            |                  |              |                       |                   |
| (12) ·             |                  |              |                       |                   |
| 10                 |                  |              |                       |                   |
| 有爱                 |                  |              |                       |                   |
| BAG                |                  |              |                       |                   |
| FREIGHT            |                  |              |                       |                   |
| na nar             |                  |              |                       |                   |
| ORIGINAL           |                  |              |                       |                   |
| 清防清波古『             |                  |              |                       |                   |
| 221                | - 14             |              |                       |                   |
| EDGS:              |                  |              |                       |                   |
| <b>秋川東朝</b>        |                  |              |                       |                   |
| 3000x110x113       | ми               |              |                       |                   |
| 重量良物"              |                  |              |                       |                   |
| 3CC0KGS            |                  |              |                       |                   |
| 段程禁止资待"            |                  |              |                       |                   |
| 該当<br>平積み指定        |                  |              |                       |                   |
| 104.00             |                  |              |                       |                   |
|                    |                  |              |                       |                   |
|                    |                  |              |                       |                   |
|                    |                  |              |                       |                   |
| お客様情報              | E                |              |                       |                   |
|                    |                  |              |                       |                   |
|                    |                  |              |                       |                   |
| 顧客会社名 "            | <                |              |                       |                   |
|                    | 1 - 10 Pa II - 1 |              |                       |                   |
| 地太郎                |                  |              |                       |                   |
| 经当者或这些书            |                  |              |                       |                   |
| 052-218-3737       |                  |              |                       |                   |
| メールアドレス            |                  |              |                       |                   |
| test@es line.c     | e.[p             |              |                       |                   |
| フレイト明緒、            | ドラフト送付売 =        |              |                       |                   |
| エメ開発内容と<br>ファックスその | 15               |              |                       |                   |
|                    |                  |              |                       |                   |
|                    |                  |              |                       |                   |
|                    |                  |              |                       |                   |
|                    |                  |              |                       |                   |
|                    |                  |              |                       |                   |
| T                  |                  |              |                       |                   |
|                    | 展る               | 確定する         |                       |                   |
|                    |                  |              |                       |                   |

| Booking No :             | 2                |                               |                       |
|--------------------------|------------------|-------------------------------|-----------------------|
| NS23R963                 | 9                |                               |                       |
| e) (vesser)              | 航海番号(ハロハ)        | 本紀(法)第日 (#755)                | 本能例着予定日 (FTA)         |
| PEGASUS YOTTA            | 2307W            | 2023-04-27                    | 2023-04-29            |
|                          |                  | 運行和社                          | ACL送信先□-F             |
| 2023-04-25               | 報道日数 (DAY)<br>2日 | DONGJIN SHIPPING<br>CO., LTD. | 船社:NSG1/通知<br>先:5ANSG |
| #1.6#                    |                  |                               |                       |
| ■A8■(CS)<br>上組 飛島複合倉庫(倉庫 | 『楝)(5EW60)       |                               |                       |
|                          |                  |                               |                       |

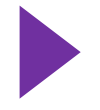

BOOKING完了後、登録メールアドレ スに完了メールが届きます。

# ー LCL名古屋積みの予約確認·変更方法① -

#### BOOKINGの予約変更は下記の手順で行うことができます。

#### マイページTOPの【LCL履歴一覧】から対象の予約を選択して、 【詳細確認・変更】を押下する。

| ■ トップ         |                                                                                                    |
|---------------|----------------------------------------------------------------------------------------------------|
| <b>前</b> 新規予約 | BOOKING一覧                                                                                                    |
| i☰ LCL履歴一覧    | 過去のBOOKING一覧です。「検索する」ボタンで検索を行うことが可能です。                                                                          |
| ≔ FCL履歴一覧     | 期間【CFS CUT】 年 /月 /日                                   Booking No                                                |
| ♀ 会員情報        | 検索する                                                                                                    |
| お問い合わせ        | 予約日時/予約番号 船 (vessel) / VOYAGE CFS CUT / 本船到着予定日<br>(ETD) 荷渡地(POL) / 荷渡地(POD)                                    |
| 🖭 ご利用マニュアル    | 2023-04-21 15:30:56<br>PEGASUS YOTTA / 2307W 2023-04-25 / 2023-04-27NAGOYA, JAPAN / PUSAN, KOREA 複写して予約 詳細確認・変更 |
|               |                                                                                                    |
|               | © NEW STAR LINE LTD. All Rights Reserved.                                                                       |

② 担当者名テスト様 □ マイページTOPへ

ーLCL名古屋積みの予約確認・変更方法②・

#### 右上の【変更する】を押下し、変更したい便を選択してから 通常BOOKINGと同じ要領で更新を行う。

| SSLINE<br>SA-XF-942BABH |                           |                     |                                  | ⑧ 担当者名テスト様 □ マイベージTOPへ                    |         |            |                 |                  |             |                   |                              |            |          |
|-------------------------|---------------------------|---------------------|----------------------------------|-------------------------------------------|---------|------------|-----------------|------------------|-------------|-------------------|------------------------------|------------|----------|
| トップ                     | ☆→ 新規WEB BOOKING          |                     |                                  |                                           |         | 新規WI       | B BOOKING       |                  |             |                   |                              |            |          |
| 新規予約<br>BOOKING一覧       | NAGOYA, JAPAN             | PUSAN, KOREA        |                                  |                                           |         | 以下より新      | RBOOKINGを行う便をi  | 龍択してください。        |             |                   |                              |            |          |
| 会具情報                    |                           |                     |                                  |                                           |         | 荷受地 (POL   |                 |                  |             | 荷渡地 (POD)         |                              |            |          |
| 6問い合わせ                  | Booking No :              |                     |                                  |                                           |         | NAGOY      |                 | *                |             | 設定しない(全           | c) 🗸                         |            |          |
|                         | NS23R9639                 |                     |                                  |                                           |         | 接入最終日      | CFS CUT)        |                  |             | 本船到着予定日 (ET       | A)                           |            |          |
|                         |                           |                     |                                  |                                           |         | 2023/0     | /21             |                  |             | 年 /月/日            |                              |            |          |
|                         | PEGASUS YOTTA             | 机导致号 (2011<br>2307W | 本稿出卷日 (mo)<br>2023-04-27<br>運行新社 | 本紙約載予定(1 (xta)<br>2023-04-29<br>ACL送信点コード |         |            | 検索する            |                  |             |                   |                              |            |          |
|                         | 2023-04-25                | 28                  | DONGJIN SHIPPING<br>CO., LTD.    | 船社:NSG1/通知<br>先:5ANSG                     |         | 検索結果 1     | 88件 有発地 2003 指式 | 11日 荷渡地 (POD): 計 | 1定無し 搬入最終   | 目 (crs curje 指定領し | 本船到着予定目 ((74): 指             | i定無し       |          |
| DØ791                   | 能入自主(25)<br>上切 武良加合会国/会国编 | 1 (EEWED)           |                                  |                                           |         | 截回         | 1.1 航海委号 (1101) | CFS CUT          | 本船迅港日 (810) | 本船到着予定日 (174      | 荷道地 (PDD)                    | 前送日数 (04Y) | 予約 (865) |
|                         |                           |                     |                                  |                                           |         | YM CONS    | ANCY 0235       | 2023-04-24       | 2023-04-27  | 2023-05-04        | HONG KONG                    | 78         |          |
|                         |                           |                     |                                  |                                           |         | PEGASUS    | 2307W           | 2023-04-25       | 2023-04-27  | 2023-04-29        | PUSAN, KOREA                 | 2日         | BOOKIN   |
|                         |                           |                     |                                  |                                           |         | PEGASUS    | 2307W           | 2023-04-25       | 2023-04-27  | 2023-05-04        | INCHEON, KOREA               | 7日         | BOOKIN   |
|                         |                           |                     |                                  |                                           |         | WANLH      | 358 S004        | 2023-04-25       | 2023-04-27  | 2023-04-30        | TAIWAN<br>PORT KELANG,       | 3日         | BOOKIN   |
|                         |                           |                     |                                  |                                           |         | WAN H.     | 358 S004        | 2023-04-26       | 2023-04-28  | 2023-05-11        | MALAYSIA<br>PENANG,          | 13日        | BOOKIN   |
|                         | <b>—</b> . , .            |                     |                                  |                                           | _       | <br>WAN H  | 258 5004        | 2023-04-26       | 2023-04-28  | 2023-05-19        | MALAYSIA<br>PASIR GUDANG,    | 218        | BOOKIN   |
| 変                       | 更したい                      | 便を選                 | 択後、                              | 新規 BOOK                                   | NG予     | <br>OOCL N | 50VA 1835       | 2023-04-26       | 2023-04-29  | 2023-05-06        | MALAYSIA<br>LAEM CHABANG,    | 78         | BOOKIN   |
| 約                       | 同様に省                      | 物情報                 | 赤入り                              | っする。                                      |         | ARICA B    | IDGE 223S       | 2023-04-26       | 2023-04-29  | 2023-05-10        | BANGKOK,                     | 11日        | BOOKIN   |
| ~                       | 1 ホーク<br>変面の提合            | (十                  | 前の予約                             | り時の貨物情報                                   | 品が      | GLORY SH   | NGHAI 2317W     | 2023-04-26       | 2023-04-28  | 2023-05-01        | SHANGHAI,                    | 3日         | BOOKIN   |
| 一方                      | 友史の 物口<br>動で 日 咖 さま       | は、友文                | H1 V7 1* #                       | 小可以貝彻旧                                    | IX /J · | ARICA B    | IDGE 223S       | 2023-04-26       | 2023-04-29  | 2023-05-10        | LAT KRABANG,<br>THAILAND     | 11日        | BOOKIN   |
| H                       | 助で区域でイ                    | しまり。                |                                  |                                           |         | DONGJIN    | VENUS 0173N     | 2023-04-27       | 2023-04-29  | 2023-05-02        | PUSAN, KOREA                 | 3日         | BOOKIN   |
|                         |                           |                     |                                  |                                           |         | DONGJIN    | VENUS 0173N     | 2023-04-27       | 2023-04-29  | 2023-05-04        | INCHEON, KOREA               | 5日         | BOOKIN   |
| 湙                       | <b>東宗了後</b>               | 亦百                  | 完了语                              | も ヨメールカ                                   | ĩ       | YM IMPRO   | EMENT 2335      | 2023-04-27       | 2023-04-29  | 2023-05-03        | KEELUNG,<br>TAIWAN           | 4日         | BOOKIN   |
| ×<br>vy                 |                           | -<br>-              |                                  |                                           |         | NYK.M      | RIA 00345       | 2023-04-27       | 2023-04-30  | 2023-05-11        | MANILA NORTH,<br>PHILIPPINES | 11日        | BOOKIN   |
| 达                       | 何されま                      | <b>9</b> °          |                                  |                                           |         | SITC SHE   | ZHEN 2318W      | 2023-04-27       | 2023-04-29  | 2023-05-03        | XINGANG, CHINA               | 4日         | BOOKIN   |
|                         |                           |                     |                                  |                                           |         | AKIT       | EA 0185         | 2023-04-27       | 2023-04-29  | 2023-05-07        | HOCHIMINH,<br>VIETNAM        | 8日         | BOOKIN   |
|                         |                           |                     |                                  |                                           |         | SITC OF    | 3DAO 23125      | 2023-04-27       | 2023-04-29  | 2023-05-09        | HAIPHONG,<br>VIETNAM         | 10日        | BOOKIN   |
|                         |                           |                     |                                  |                                           |         | YM IMPRO   | EMENT 2335      | 2023-04-27       | 2023-04-29  | 2023-05-05        | HONG KONG                    | 6日         | BOOKIN   |

ACACIA VIRGO 2317W 2023-04-27 2023-04-30 2023-05-06 DALIAN, CHINA 6日

BOOKING

2 3 4 5 6 7

0

# ー LCL名古屋積みのキャンセル方法① ー

BOOKINGの予約キャンセルは下記の手順で行うことができます。

#### マイページTOPの【LCL履歴一覧】から対象の予約を選択して、 【詳細確認・変更】を押下する。

| ■ トップ      |                                                                                                    |
|------------|----------------------------------------------------------------------------------------------------|
| 前規予約       | <b>BOOKING一覧</b><br>過去のBOOKING一覧です。「検索する」ボタンで検索を行うことが可能です。                                                                      |
| ≔ FCL履歴一覧  | 期間【CFS CUT】 年 /月/日 ロ ~ 年 /月/日 ロ Booking No<br>検索する                                                                              |
| ♀ 会員情報     | 予約日時/予約番号 船(vessel) / VOYAGE CFS CUT / 本船到着予定日<br>(ETD) 荷渡地(POL) / 荷渡地(POD)                                                     |
| 🗗 お問い合わせ   | 2023-04-21 15:30:56<br>PEGASUS YOTTA / 2307W 2023-04-25 / 2023-04-27 NAGOYA, JAPAN / PUSAN, KOREA 複写して予約 詳細確認・変更<br>/ NS23R9639 |
| ■ ご利用マニュアル |                                                                                                    |
|            | © NEW STAR LINE LTD. All Rights Reserved.                                                                                       |

② 担当者名テスト様 □ マイページTOPへ

# 右上の【キャンセルする】を押下し、遷移後の内容確認ページ下部の 【キャンセルする】を押下する。

| ALAR ( ) 7 - 2 - 2 - 2 - 2 - 2 - 2 - 2 - 2 - 2 - |                              |                     |                                                  | ⑧ 報当者名テスト様 □ マイページTOPへ                           |      |                                                                                                    | 9        | > 30043VC2-4 + > € %                               |                                             |                                                                     |                                                             |
|--------------------------------------------------|------------------------------|---------------------|--------------------------------------------------|--------------------------------------------------|------|----------------------------------------------------------------------------------------------------|----------|----------------------------------------------------|---------------------------------------------|---------------------------------------------------------------------|-------------------------------------------------------------|
| ■ トップ                                            | ☆ > 新規WEB BOOKING            |                     |                                                  |                                                  |      |                                                                                                    |          | REGOVA, JAPAN                                      | PUSAN, KOREA                                |                                                                     |                                                             |
| 前 新規予約<br>Ⅲ BOOKING一覧                            | NAGOYA, JAPA                 | N → PUSAN, KORE     | ,                                                | 第・キャンセル期日 2023-04-24 年前中まで可能<br>変更する キャンセルする     |      |                                                                                                    |          | Deaking No :<br>NS23R9639                          |                                             |                                                                     |                                                             |
| ○ 会員情報<br>■ お問い会わせ                               | Booking No :<br>NS23R963     | 9                   |                                                  |                                                  |      |                                                                                                    |          | 6 x0003)<br>PEGASUS YOTTA<br>013.02*<br>2023-04-25 | 100日年10 (chr)<br>2307W<br>NEEEE (chr)<br>2日 | RARER (rs)<br>2023-04-27<br>street<br>DONGJIN SHIPPING CO.,<br>LTD. | NBR#F28 ms<br>2023-04-29<br>ALIZER-3-F<br>翻社:NSG1/遊知先:5ANSG |
|                                                  | B) (MISSEL)<br>PEGASUS YOTTA | 航海委号 (van)<br>2307W | 本船台港目 (110)<br>2023-04-27                        | 本級教績予定日 area<br>2023-04-29                       |      |                                                                                                    |          | 8.588.000<br>上紹 飛鳥複合倉庫(倉庫推                         | ) (SEW60)                                   |                                                                     |                                                             |
|                                                  | стясит<br>2023-04-25         | 報道日数 (0.89)<br>2日   | <sup>國行動社</sup><br>DONGJIN SHIPPING<br>CO., LTD. | <sup>ALLWERD→FF<br/>船社:NSG1/通知<br/>先:5ANSG</sup> |      |                                                                                                    |          | 貨物情報                                               |                                             |                                                                     |                                                             |
| 0                                                | <b>加入倉庫</b> (05)             |                     |                                                  |                                                  |      |                                                                                                    |          | SHIPPER *                                          |                                             |                                                                     |                                                             |
| -0 0070F                                         | 上訳 孤直協会会庙/会正                 |                     |                                                  |                                                  |      |                                                                                                    |          | NOMINATION                                         |                                             |                                                                     |                                                             |
|                                                  |                              |                     |                                                  |                                                  |      |                                                                                                    |          | CONSIGNEE                                          |                                             |                                                                     |                                                             |
|                                                  |                              |                     |                                                  |                                                  |      |                                                                                                    |          | 通営業者 -<br>弊社通関(元課け)でない                             |                                             |                                                                     |                                                             |
|                                                  |                              |                     |                                                  |                                                  |      |                                                                                                    |          | テスト和正<br>品数、商品名"                                   |                                             |                                                                     |                                                             |
|                                                  |                              |                     |                                                  |                                                  |      |                                                                                                    |          | 機解認品                                               |                                             |                                                                     |                                                             |
|                                                  |                              |                     |                                                  |                                                  |      |                                                                                                    |          | 1003.000465<br>1.560N3                             |                                             |                                                                     |                                                             |
|                                                  |                              |                     |                                                  |                                                  |      |                                                                                                    |          | 68B *                                              |                                             |                                                                     |                                                             |
|                                                  |                              |                     |                                                  |                                                  |      |                                                                                                    |          | 10<br>商委                                           |                                             |                                                                     |                                                             |
|                                                  |                              |                     |                                                  |                                                  |      |                                                                                                    |          | RAD                                                |                                             |                                                                     |                                                             |
|                                                  |                              |                     |                                                  |                                                  |      |                                                                                                    |          | PREPAID                                            |                                             |                                                                     |                                                             |
|                                                  |                              |                     |                                                  |                                                  |      |                                                                                                    |          | B)L TYPE<br>ORIGINAL                               |                                             |                                                                     |                                                             |
|                                                  |                              |                     |                                                  |                                                  |      |                                                                                                    |          | 湖防油油油 "<br>续刊                                      |                                             |                                                                     |                                                             |
|                                                  |                              |                     |                                                  |                                                  |      |                                                                                                    |          | 形定数量の1/5米湯<br>長尺資幣"                                |                                             |                                                                     |                                                             |
|                                                  |                              |                     |                                                  |                                                  |      |                                                                                                    |          | 2011<br>2002x110x1104M                             |                                             |                                                                     |                                                             |
|                                                  |                              |                     |                                                  |                                                  |      |                                                                                                    |          | 整量货物"<br>这句                                        |                                             |                                                                     |                                                             |
|                                                  |                              |                     |                                                  |                                                  |      |                                                                                                    |          | 网络新生活体。                                            |                                             |                                                                     |                                                             |
|                                                  |                              |                     |                                                  |                                                  |      |                                                                                                    |          | 映当<br>平積み指定                                        |                                             |                                                                     |                                                             |
|                                                  | _                            |                     |                                                  | • .— ·                                           |      |                                                                                                    |          | 備考慮                                                |                                             |                                                                     |                                                             |
| キャ                                               | シャル宗                         | 了後、コ                | ニャンカ                                             | ル完て通知                                            | ヨメー  |                                                                                                    |          |                                                    |                                             |                                                                     |                                                             |
| 1 1 -                                            |                              |                     |                                                  |                                                  | ∙н ∕ |                                                                                                    |          | お実践情報                                              |                                             |                                                                     |                                                             |
| ルが                                               | 送付され                         | ます                  |                                                  |                                                  |      | Neg State                                                                                                    |          | ** ** ** 10 10                                     |                                             |                                                                     |                                                             |
| 1 V 1J                                           |                              | 5 7 0               |                                                  |                                                  |      | 14. juli - 14. juli - 14. juli - 14. juli - 14. juli - 14. juli - 14. juli - 14. juli - 14. juli - 14. juli - 1 |          | 顺客会社名"                                             |                                             |                                                                     |                                                             |
|                                                  |                              |                     |                                                  |                                                  |      | 1. A.                                                                                                    |          | ニュースターライン株式会社<br>画名。                               |                                             |                                                                     |                                                             |
|                                                  |                              |                     |                                                  |                                                  |      | 14. j                                                                                                    |          | R太 新                                               |                                             |                                                                     |                                                             |
|                                                  |                              |                     |                                                  |                                                  |      | · · · ·                                                                                                    | ·. 📕     | 1221年422日号 1<br>1552-228-3737                      |                                             |                                                                     |                                                             |
|                                                  |                              |                     |                                                  |                                                  |      |                                                                                                    | 1944 - E | X-AFFLA"<br>testSno-line.co.jp                     |                                             |                                                                     |                                                             |
|                                                  |                              |                     |                                                  |                                                  |      |                                                                                                    | ÷.,      | フレイト明細、ドラフト送付先。<br>会員情報内容と可じ                       |                                             |                                                                     |                                                             |
|                                                  |                              |                     |                                                  |                                                  |      |                                                                                                    |          | ファックスその他                                           |                                             |                                                                     |                                                             |
|                                                  |                              |                     |                                                  |                                                  |      |                                                                                                    |          | ···.                                               |                                             |                                                                     |                                                             |

夏る

#### 貨物情報を入力して【確認する】を押下する。

※1 お客様情報は会員登録内容が自動で反映されます。フレイト明細やドラフトの送付先を追加される場合は FAX/その他、もしくは複数を選択してテキスト入力してください。

|       |                                       |                     |                               |                                    |             | NOMINATION<br>○ NOMINATIONの場合チェックしてくま | 24V                |
|-------|---------------------------------------|---------------------|-------------------------------|------------------------------------|-------------|---------------------------------------|--------------------|
|       |                                       |                     |                               |                                    |             | CONFIGNER                             |                    |
|       |                                       | PUSAN, KOREA        |                               |                                    |             | NOMINATIONを入力している場合、C                 | CONSINGEEを入力してください |
|       | · · · · · · · · · · · · · · · · · · · |                     |                               |                                    | 18<br>0     | 週間築者 -<br>□ 养社通問の場合(元請け)の時はチェ         | ックしてください           |
|       |                                       |                     |                               |                                    |             | 見本:Ox周運 ▲▽通問                          |                    |
|       |                                       |                     |                               |                                    |             |                                       |                    |
|       | E MISSIN                              | 航海委号 (von)<br>2307W | 本総出地目(170)<br>2023-04-27      | 本相比相子と目 (ITA)<br>2023-04-29        | 60          |                                       |                    |
|       |                                       | 250711              | 1013 04 27                    | 1013-04-13                         |             |                                       |                    |
|       |                                       |                     | 源行動4                          |                                    | Vo          | RELICES                               | ¥55                |
|       | 2023-04-25                            | 41.5日数(DN)<br>2日    | DONGJIN SHIPPING CO.,<br>LTD. | Millionficorr<br>船社:NSG1/通知先:5ANSG |             | 例)1.560                               | M3                 |
|       |                                       |                     |                               |                                    | 9           | 188 <sup>°</sup>                      |                    |
|       | 解入意識(Cris)                            |                     |                               |                                    |             | 半角数字で入力してください。                        | 1                  |
|       | 上組 飛島複合倉庫(倉庫棟)                        | (5EW60)             |                               |                                    |             | 5.2                                   |                    |
|       |                                       |                     |                               |                                    |             | ×                                     |                    |
|       |                                       |                     |                               |                                    |             | REIGHT                                |                    |
|       | /                                     |                     |                               |                                    |             | PREPAID                               |                    |
| SE2 . | お客様情報                                 |                     |                               |                                    | 0           | O COLLECT                             |                    |
| X1    |                                       |                     |                               |                                    | B/I         | B/L TYPE                              |                    |
|       |                                       |                     |                               |                                    |             | SURRENDER                             | R O WAYBILL        |
|       | 顧客会社名 =                               |                     |                               |                                    | <b>3</b> 11 | 将药法跌当"<br>○ 該当 ● 非該当                  |                    |
|       | ニュースターライン株式会社                         |                     |                               |                                    |             | 長兄首物 5                                |                    |
|       |                                       |                     |                               |                                    | c c         | 〇 該当 🍝 非該当                            |                    |
|       | £6'                                   |                     |                               |                                    |             | ±量页符 °                                |                    |
|       |                                       |                     |                               |                                    | 0           | ○ 該当 🔹 非該当                            |                    |
|       | 担当者電話番号。                              |                     |                               |                                    |             | 设建禁止货物"<br>○ 嫁当 ● 我嫁送                 |                    |
|       | 052-218-3737                          |                     |                               |                                    | 1           | 12.7M                                 |                    |
|       | メールアドレス *                             |                     |                               |                                    | 1           |                                       |                    |
|       | test@ns-line.co.jp                    |                     |                               |                                    | 1           |                                       |                    |
|       | フレイト開始、ドラフト混合作ド                       |                     |                               |                                    | 1           |                                       |                    |
|       | ※ 会員情報内容と同じ ○ FAX/                    | その他 〇 複数            |                               |                                    | 1           |                                       |                    |
|       | 1                                     |                     |                               |                                    | 1           |                                       |                    |
|       | `                                     |                     |                               |                                    | ·           |                                       |                    |
|       | dh ell let th                         |                     |                               |                                    |             |                                       |                    |
|       | 貞初情報                                  |                     |                               |                                    |             |                                       |                    |
|       |                                       |                     |                               |                                    |             |                                       |                    |
|       | SHIPPER <sup>1</sup>                  |                     |                               |                                    |             | 一覧けたる                                 | 確認する               |
|       | SHIPPERを入力してください                      |                     |                               |                                    |             |                                       |                    |
|       |                                       |                     |                               |                                    |             |                                       |                    |
|       |                                       |                     |                               |                                    |             |                                       |                    |

#### ※印の項目は入力必須です。

# 内容確認後、【確定する】を押下する。

| E - REENCE BUILDING                                                               |              |                  |                   |
|-----------------------------------------------------------------------------------|--------------|------------------|-------------------|
|                                                                                   | RET POR      |                  |                   |
| NAGOTA, JAPAN                                                                     | PUSAN, NOREA |                  |                   |
|                                                                                   |              |                  |                   |
| Roman Provinsi                                                                    | が現象号 non     | ◆相当専団 arto       | AND#720 (***)     |
| PEGASUS YOTTA                                                                     | 2307W        | 2023-04-27       | 2023-04-29        |
| CFSCUT                                                                            | 制运用数 (h+/)   | INTER CONTRACTOR | ふくこと 信用 コード       |
| 2023-04-25                                                                        | 2日           | LTD.             | 船社:NSG1/遁如先:5ANSG |
|                                                                                   |              |                  |                   |
| 上相 預島複合倉庫(倉庫検)                                                                    | (5EW60)      |                  |                   |
|                                                                                   |              |                  |                   |
|                                                                                   |              |                  |                   |
| 貨物情報                                                                              |              |                  |                   |
|                                                                                   |              |                  |                   |
| SHIPPER *<br>00000                                                                |              |                  |                   |
| NOMINATION                                                                        |              |                  |                   |
| NONINATION/ECU                                                                    |              |                  |                   |
| CONSIGNEE                                                                         |              |                  |                   |
| 部社通知(元語い)でない<br>ニュン会社                                                             |              |                  |                   |
|                                                                                   |              |                  |                   |
| 機林創品                                                                              |              |                  |                   |
| VOLUME *                                                                          |              |                  |                   |
| 1.550M3                                                                           |              |                  |                   |
| gain "                                                                            |              |                  |                   |
| 10                                                                                |              |                  |                   |
| BAG                                                                               |              |                  |                   |
| FREIGHT                                                                           |              |                  |                   |
| R/L TYPE                                                                          |              |                  |                   |
| ORIGINAL                                                                          |              |                  |                   |
| 清防法拔当"<br>远当                                                                      |              |                  |                   |
| 指定数量の1/5末満                                                                        |              |                  |                   |
| <b>長尺資物</b> 。<br>該当                                                               |              |                  |                   |
| 3000x110x110MM                                                                    |              |                  |                   |
| 正<br>単<br>内<br>初<br>-<br>-<br>-<br>-<br>-<br>-<br>-<br>-<br>-<br>-<br>-<br>-<br>- |              |                  |                   |
| SUDKS SUBMER                                                                      |              |                  |                   |
| 課題<br>二級五百字                                                                       |              |                  |                   |
| 偏考識                                                                               |              |                  |                   |
|                                                                                   |              |                  |                   |
|                                                                                   |              |                  |                   |
| +                                                                                 |              |                  |                   |
| 0 19 (R IN FE                                                                     |              |                  |                   |
|                                                                                   |              |                  |                   |
| 顧客会社名。<br>ニュースターフイン株式会社                                                           |              |                  |                   |
| <b>ПА</b> *                                                                       |              |                  |                   |
| 港太郎                                                                               |              |                  |                   |
| 1238名來話發号"<br>052-218-3737                                                        |              |                  |                   |
| メールアドレス                                                                           |              |                  |                   |
| test@ns line.co.jp                                                                |              |                  |                   |
| ッレイト明朝、ドラフト送付売。<br>会員情報内容と同じ                                                      |              |                  |                   |
| ファックスその他                                                                          |              |                  |                   |
|                                                                                   |              |                  |                   |
|                                                                                   |              |                  |                   |
|                                                                                   |              |                  |                   |
|                                                                                   |              | ı                |                   |
| 反る                                                                                | ्य:          | 273              |                   |
| L.                                                                                |              |                  |                   |
|                                                                                   |              |                  |                   |

| NS23R9639                    |                      |                                         |                                               |
|------------------------------|----------------------|-----------------------------------------|-----------------------------------------------|
| Bl (Messel)<br>PEGASUS YOTTA | 航海番号 (1005)<br>2307W | 本起的5年日 (****)<br>2023-04-27             | 本能到着予定日 (#7A)<br>2023-04-29                   |
| crs.cut<br>2023-04-25        | 報送日数 (DAY)<br>2日     | #गेंबस<br>DONGJIN SHIPPING<br>CO., LTD. | <sup>ACL送電売コード</sup><br>船社:NSG1/通知<br>先:5ANSG |
| ■入倉庫(CFS)                    |                      |                                         |                                               |
| 上祖 飛島復宕倉庫(倉庫4                | R) (5EW60)           |                                         |                                               |

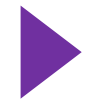

BOOKING完了後、登録メールアドレ スに完了メールが届きます。

#### ー LCLその他の予約確認方法① ー

BOOKINGの予約確認は下記の手順で行うことができます。 ※LCLその他はシステムから内容の変更等は行えません。必要な場合は、担当営業までご連絡ください。

マイページTOPの【LCL履歴一覧】から対象の予約を選択して、 【詳細確認】を押下する。

| ■ トップ      |                                                                                                    |
|------------|----------------------------------------------------------------------------------------------------|
| 前規予約       | BOOKING一覧                                                                                                    |
| ☱ LCL履歴一覧  | 過去のBOOKING一覧です。「検索する」ボタンで検索を行うことが可能です。                                                                                          |
| ≔ FCL履歴一覧  | 期間[CFS CUT] 年 / 月 / 日 · 年 / 月 / 日 · BOOKING NO                                                                                  |
| ♀ 会員情報     | 予約日時/予約番号 船(VESSEL) / VOYAGE CFS CUT / 本船到着予定日<br>(ETD) 荷渡地(POL) / 荷渡地(POD)                                                     |
| 🗗 お問い合わせ   | 2023-04-21 15:30:56<br>PEGASUS YOTTA / 2307W 2023-04-25 / 2023-04-27 NAGOYA, JAPAN / PUSAN, KOREA 複写して予約 詳細確認・変更<br>/ NS23R9639 |
| 🖭 ご利用マニュアル |                                                                                                    |
|            | © NEW STAR LINE LTD. All Rights Reserved.                                                                                       |

② 担当者名テスト様 □ マイページTOPへ

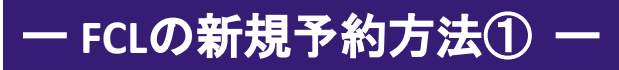

# ボタンメニューより画面が移動したあと、

コンテナの種類・希望本船名、VOY NOの有無を選択ください

| ↓ / 云貝旧牧                   |   |
|----------------------------|---|
| 新規予約                       |   |
| 以下よりご希望のBookingを選択してください。  |   |
| ·                          | · |
| コンテナの種類を選択してください。          |   |
| ◎ドライ ○フラット/オープントップ         |   |
|                            |   |
| 希望本船名、VOY NOの有無            |   |
| 希望本船名、VOY NOの有無<br>◎あり ○なし |   |

#### 貨物情報を入力して【確認する】を押下する。

※1 お客様情報は会員登録内容が自動で反映されます。フレイト明細やドラフトの送付先を追加される場合は FAX/その他、もしくは複数を選択してテキスト入力してください。

|                                                                                                    |  |                  |                |                               |                   |  | NOMINATION<br>○ NOMINATIONの場合チェックしてく | ださい                |  |
|----------------------------------------------------------------------------------------------------|--|------------------|----------------|-------------------------------|-------------------|--|--------------------------------------|--------------------|--|
|                                                                                                    |  |                  |                |                               |                   |  | CONFIGNER                            |                    |  |
| Image: Image:                                                                                                    |  |                  |                |                               |                   |  | NOMINATIONを入力している場合、                 | CONSINGEEを入力してください |  |
| Note::::::::::::::::::::::::::::::::::::                                                                                                    |  | integ in, shi hi | r obnit, Konzh |                               |                   |  | 通询编者"                                |                    |  |
|                                                                                                    |  |                  |                |                               |                   |  | □ 弊社通問の場合(元請け)の時はチョ                  | ェックしてください          |  |
| ************************************                                                                                                    |  |                  |                |                               |                   |  | 見本:Ox周辺 ▲▽通開                         |                    |  |
| We way       We way       We way         We way       We way       We way                                                                                                    |  |                  |                |                               |                   |  | 28. 855.                             |                    |  |
| More representation of the second state of the second state of the second s                                                                                                    |  | PEGASUS YOTTA    | 2307W          | 2023-04-27                    | 2023-04-29        |  | 相相認品                                 |                    |  |
| Image: state of the state of the state                                                                                                    |  |                  |                |                               |                   |  | VOLUME *                             |                    |  |
| 2023-0423       2B       DOWNING SUPPORTING COL.       Wet ANS 1/ 2009, SCA 3/ 400         With Mark       Ling And 2 data (data (data))       Met ANS 1/ 2009, SCA 3/ 400         X*X1       State (data)       State (data)         State (data)       State (data)       State (data)         State (data)       State (data)       State (data)         State (data)       State (data)       State (data)         State (data)       State (data)       State (data)         State (data)       State (data)       State (data)         State (data)       State (data)       State (data)         State (data)       State (data)       State (data)         State (data)       State (data)       State (data)       State (data)         State (data)       State (data)       State (data)       State (data)         State (data)       State (data)       State (data)       State (data)         State (data)       State (data)       State (data)       State (data)         State (data)       State (data)       State (data)       State (data)         State (data)       State (data)       State (data)       State (data)         State (data)       State (data)       State (data)       State (data)         State                                                                                                    |  |                  | # 2 3 % may    | 潮行和社                          | 10 252 J = K      |  | 例)1000                               | KGS                |  |
| *****       *****         *****       ******         *****       ************************************                                                                                                    |  | 2023-04-25       | 2日             | DONGJIN SHIPPING CO.,<br>LTD. | 船社:NSG1/通知先:5ANSG |  | 例]1.560                              | M3                 |  |
| ************************************                                                                                                    |  |                  |                |                               |                   |  | 信数                                   |                    |  |
| Lat An André de de de (de refe) (SCWG)                                                                                                    |  | 個人意識(243)        |                |                               |                   |  | 半角数字で入力してください。                       | 8                  |  |
| >xx1       >xx44         USA45       USA45         USA45       USA45                                                                                                    |  | 上組 飛島複合倉庫(倉庫棟)   | (5EW60)        |                               |                   |  | 8.0                                  |                    |  |
| >X1       > Să dă ță ță         Bată da                                                                                                    |  |                  |                |                               |                   |  | ~                                    |                    |  |
| b&#dfide       Image: Image: Ima</td><td></td><td></td><td></td><td></td><td></td><td></td><td></td><td></td><td></td></tr><tr><td>bademage       0 ministra         uscars       uscars         uscars       uscars</td><td></td><td></td><td></td><td></td><td></td><td></td><td>FREIGHT</td><td></td><td></td></tr><tr><td>***1       **** # # # # # # # # # # # # # # # # #</td><td>· · · · · ·</td><td>An (1) 444 MR 413</td><td></td><td></td><td></td><td></td><td>COLLECT</td><td></td><td></td></tr><tr><td>Image: State in the second of the second of the second</td><td>X1</td><td>お各様情報</td><td></td><td></td><td></td><td>1</td><td>B(I TYPE</td><td></td><td></td></tr><tr><td>BEAdd.5*       □ BE        </td><td>×1 I</td><td></td><td></td><td></td><td></td><td>1</td><td>ORIGINAL O SURRENDE</td><td>ER O WAYBILL</td><td></td></tr><tr><td>Bit Statts       0 Rat        </td><td></td><td></td><td></td><td></td><td></td><td></td><td>Dealer Dealer Marine</td><td></td><td></td></tr><tr><td>Image: Image: Image</td><td></td><td>顧客会社名 =</td><td></td><td></td><td></td><td></td><td>○ 該当 ● お該当</td><td></td><td></td></tr><tr><td></td><td></td><td>ニュースターライン株式会社</td><td></td><td></td><td></td><td></td><td>5.75th</td><td></td><td></td></tr><tr><td>B & 1       B = 2000         B = 3 = 2000       D = 2000         B = 3 = 2000       D = 2000         D = 2000       D = 2000         D = 2000       D = 2000         <td</td><td></td><td></td><td></td><td></td><td></td><td></td><td>○ 該当 · 非該当</td><td></td><td></td></tr><tr><td>3 × 20       □ × 20         Bit at station+line co.jp       □ × 20 × 20 × 20         > > L × 1 × 100 × 20       □ × 20         > > L × 1 × 100 × 20       □ × 20         > > L × 1 × 100 × 20       □ × 20         > p /m frag       □ × 20 × 20         SUB278 *       •</td><td></td><td>氏名 "</td><td></td><td></td><td></td><td></td><td>重量货物 "</td><td></td><td></td></tr><tr><td>Bata tial Be *       □ BATE Like *         0x-2x18-3737       □ BATE Like *         x-h, 7x16, Xa       □ BATE Like *         text8n-tine co.p.       □ TAX to be *         > 0, AXX to be *       □ BATE Like *         gm/fg8       ■ State Like *         SUB2TB *       ●</td><td></td><td>浯 太郎</td><td></td><td></td><td></td><td></td><td>о ин 🔹 #ин</td><td></td><td></td></tr><tr><td>052-218-3737<br>x→ルアドレス*<br>test@n+line.co.jp<br>アレイト欄ML ドラフト運動機<br>※ 会員週期均容と同じ ○ RX/そのき ○ R放</td><td></td><td>担当者電話番号。</td><td></td><td></td><td></td><td></td><td>段現禁止負物。<br>() 第191 - 1919年</td><td></td><td></td></tr><tr><td>x - H/2 F L Z *<br>test@ns-line.co.jp<br>2-L/1 #Mat. F 27 > H Z + K *<br>* a gl # M 192 C H C O R X + C + C + C + C + C + C + C + C + C +</td><td></td><td>052-218-3737</td><td></td><td></td><td></td><td>i i</td><td></td><td></td><td></td></tr><tr><td></td><td>i i</td><td>メールアドレスド</td><td></td><td></td><td></td><td>i i</td><td>10.010</td><td></td><td></td></tr><tr><td>2 Lu L Hall F2-2 La (154)<br>● A A 所有和句をに同じ ○ FAX(その者 ○ 東政<br>算物情報<br>SuiP2F# *</td><td></td><td>test@ns-line.co.jp</td><td></td><td></td><td></td><td>1.1</td><td></td><td></td><td></td></tr><tr><td>2011年期。1927年3月27日<br>● 自然時期時間に「○ FAX/その他 ○ 理版<br>算物情報<br>SUID2FE 3</td><td></td><td></td><td></td><td></td><td></td><td>1</td><td></td><td></td><td></td></tr><tr><td></td><td></td><td>ノレイト明朝、トラノト通行先。</td><td>2.0.4 0 10</td><td></td><td></td><td></td><td></td><td></td><td></td></tr><tr><td>ĝ物情報<br>SNP2F2</td><td></td><td>· ENIMPISCINC OF PAR</td><td>τ.γ/ε ∪ 4κiα</td><td></td><td></td><td>- i</td><td></td><td></td><td></td></tr><tr><td>資物情報<br>Suppre</td><td></td><td>-</td><td></td><td></td><td></td><td>1</td><td></td><td></td><td></td></tr><tr><td>g物情報</td><td></td><td></td><td></td><td></td><td></td><td>• •</td><td></td><td></td><td></td></tr><tr><td>貸物情報 「」 SuiP2F *</td><td></td><td></td><td></td><td></td><td></td><td></td><td></td><td></td><td></td></tr><tr><td></td><td></td><td>139 Adm #18 432</td><td></td><td></td><td></td><td></td><td></td><td></td><td></td></tr><tr><td></td><td></td><td>JEL 197 1FI FIX</td><td></td><td></td><td></td><td></td><td></td><td></td><td></td></tr><tr><td>Shipps 1</td><td></td><td></td><td></td><td></td><td></td><td></td><td></td><td>r</td><td></td></tr><tr><td></td><td></td><td>SHIPPER *</td><td></td><td></td><td></td><td></td><td>-</td><td></td><td></td></tr><tr><td></td><td></td><td>SUIDDED # 1 to 1 = 2 to 21</td><td></td><td></td><td></td><td></td><td>一覧に戻る</td><td>確認する</td><td></td></tr><tr><td>DIIIIPERKAJU CURRI</td><td></td><td>SHIPPEREADUTSZEW</td><td></td><td></td><td></td><td></td><td>· · · · · · · · · · · · · · · · · · ·</td><td></td><td></td></tr><tr><td></td><td></td><td></td><td></td><td></td><td></td><td></td><td></td><td>· · · · · · · · · · · · · · · · · · ·</td><td></td></tr></tbody></table> |  |                  |                |                               |                   |  |                                      |                    |  |

#### ※印の項目は入力必須です。

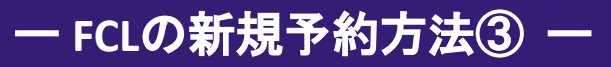

# 内容確認後、【確定する】を押下する。

| ۵                   | NAGOYA, JAPAN —                              | PUSAN, KOREA         |                               |                                                |  |  |
|---------------------|----------------------------------------------|----------------------|-------------------------------|------------------------------------------------|--|--|
|                     |                                              |                      |                               |                                                |  |  |
|                     | Roman and source and the                     | MARK NOT             | +福山市日 170                     | AGN#722 (01)                                   |  |  |
|                     | PEGASOS TOTTA                                | 2307W                | 2023-04-27                    | 2023-04-29                                     |  |  |
|                     | 2023-04-25                                   | 413日日 (http://<br>2日 | DONGJIN SHIPPING CO.,<br>LTD. | <sup>ACLESER,III-</sup> F<br>船社:NSG1/邏知先:SANSG |  |  |
|                     | 8入2年10日<br>上紀 初島湖合会家(会演編)。                   | 55//(60)             |                               |                                                |  |  |
|                     | 18 20 19 19 19 19 19 19 19 19 19 19 19 19 19 | 320000               |                               |                                                |  |  |
|                     |                                              |                      |                               |                                                |  |  |
| 貞祝                  | 91m PR                                       |                      |                               |                                                |  |  |
| SHIP                | PER "                                        |                      |                               |                                                |  |  |
| NOMI                | NATION                                       |                      |                               |                                                |  |  |
| CONS                | IGNEE                                        |                      |                               |                                                |  |  |
| 2013<br>2013        | 18 (1936) TAL                                |                      |                               |                                                |  |  |
| テスト<br>品特           | 925 ·                                        |                      |                               |                                                |  |  |
| 機械官                 | 18                                           |                      |                               |                                                |  |  |
| 1010                | ME "<br>(GS                                  |                      |                               |                                                |  |  |
| 1.550<br>R.M. *     | MJ                                           |                      |                               |                                                |  |  |
| 0                   |                                              |                      |                               |                                                |  |  |
| A.G                 |                                              |                      |                               |                                                |  |  |
| REP                 | SHT<br>AID                                   |                      |                               |                                                |  |  |
| RALT                | YPE<br>NAL                                   |                      |                               |                                                |  |  |
| 115:2               | itta "                                       |                      |                               |                                                |  |  |
| 1128                | (星の),5末満                                     |                      |                               |                                                |  |  |
| RIS<br>RIS<br>ICCO: | IIIIIIII                                     |                      |                               |                                                |  |  |
| E R A               | 181 -                                        |                      |                               |                                                |  |  |
| 116<br>CCOP         | (65                                          |                      |                               |                                                |  |  |
| CIS .               | t止货钟"                                        |                      |                               |                                                |  |  |
| 1418                | l .                                          |                      |                               |                                                |  |  |
|                     |                                              |                      |                               |                                                |  |  |
|                     |                                              |                      |                               |                                                |  |  |
| お宿                  | F様情報                                         |                      |                               |                                                |  |  |
|                     |                                              |                      |                               |                                                |  |  |
| = a -               | 8位も。<br>-スターライン株式会社                          |                      |                               |                                                |  |  |
| 氏名 "<br>港 太郎        | 6                                            |                      |                               |                                                |  |  |
| 288<br>152-2        | (電話發号)*<br>18-3737                           |                      |                               |                                                |  |  |
| x-1;                | .7FLZ                                        |                      |                               |                                                |  |  |
| 2518<br>71-1        | ussine.co.jp<br>「ト明緒、ドラフト波分売『                |                      |                               |                                                |  |  |
| 会員博<br>ファッ          | 1軽内容と同じ<br>・クスその他                            |                      |                               |                                                |  |  |
|                     |                                              |                      |                               |                                                |  |  |
|                     |                                              |                      |                               |                                                |  |  |
|                     |                                              |                      |                               |                                                |  |  |
|                     |                                              |                      |                               |                                                |  |  |
|                     | = 2                                          | 1                    | )<br>+ z                      |                                                |  |  |

| Booking No :   |           |                               |                       |
|----------------|-----------|-------------------------------|-----------------------|
| NS23R9639      |           |                               |                       |
| 對 (wissin)     | 航海番号(ハロハ) | 本形:15第日 (****)                | 本任何着予定日 (FTA)         |
| PEGASUS YOTTA  | 2307W     | 2023-04-27                    | 2023-04-29            |
|                |           | 建行船柱                          | ACL送信先二一下             |
| 2023-04-25     | 2E        | DONGJIN SHIPPING<br>CO., LTD. | 船社:NSG1/通知<br>先:5ANSG |
| 權入發電(CFS)      |           |                               |                       |
| 上組 飛島複合倉庫(倉庫棟) | ) (5EW60) |                               |                       |
|                |           |                               |                       |

BOOKING完了後、登録メールアドレ スに完了メールが届きます。

## ー FCLの予約確認方法① ー

BOOKINGの予約確認は下記の手順で行うことができます。 ※FCL BOOKINGはシステムから内容の変更等は行えません。必要な場合は、担当営業までご連絡ください。

マイページTOPの【FCL履歴一覧】から対象の予約を選択して、 【詳細確認】を押下する。

| ニュースターライン株式会社<br>NEW STAR LINE LTD. | F/TEST]                                           |                         |                   |                                                      | ② 担当者名テスト様 2 マイページTOPへ |  |  |  |
|-------------------------------------|---------------------------------------------------|-------------------------|-------------------|------------------------------------------------------|------------------------|--|--|--|
| ■ トップ                               |                                                   |                         |                   |                                                      |                        |  |  |  |
|                                     | FCL BOOKING                                       | 一覧                      |                   |                                                      |                        |  |  |  |
| -                                   | - う<br>過去のFCL BOOKING一覧です。「検索する」ボタンで検索を行うことが可能です。 |                         |                   |                                                      |                        |  |  |  |
| 会員情報                                | 更新日時 年 /月/日                                       | 日 〇 ~ 年 /月/日            | 🗖 Bookin          | g No                                                 | 検索する                   |  |  |  |
| 🗗 お問い合わせ                            | 登録日時/更新日時                                         | Booking No / 商品         | 種類/本船             | SHIPPER / 向け地                                        |                        |  |  |  |
| 🖭 ご利用マニュアル                          | 2025-02-03 16:46:11 /<br>2025-02-03 16:46:11      | NSL813482 /<br>工業用エタノール | ドライ /<br>本船VOYNO無 | MEIHOKU CHEMICAL INDUSTRY Co., Ltd. /<br>BUSAN,KOREA | 複写して予約 詳細確認・変更         |  |  |  |
|                                     | 2025-02-03 11:35:42 /<br>2025-02-03 11:35:42      | NSL313614 /<br>item     | 危険品 /<br>本船VOYNO無 | shipper /<br>pod                                     | <b>複写して予約</b> 詳細確認・変更  |  |  |  |
|                                     | 2025-01-06 15:49:40 /<br>2025-01-06 15:49:40      | NSL223587 /<br>品物、商品名   | 危険品 /<br>本船VOYNO無 | shipper /<br>pod                                     | 複写して予約 詳細確認・変更         |  |  |  |
|                                     | 2024-12-29 07:00:57 /<br>2024-12-29 07:00:57      | NSL271256 /<br>品物、商品名   | 危険品 /<br>本船VOYNO無 | shipper /<br>pod                                     | 複写して予約 詳細確認・変更         |  |  |  |
|                                     | 2024-12-29 06:25:23 /<br>2024-12-29 06:25:23      | NSL884451 /<br>品物、商品名   | 危険品 /<br>本船VOYNO無 | shipper /<br>pod                                     | 複写して予約 詳細確認・変更         |  |  |  |
|                                     | 2024-12-29 05:41:54 /<br>2024-12-29 05:41:54      | NSL449471 /<br>品物、商品名   | 危険品 /<br>本船VOYNO無 | shipper /<br>pod                                     | 複写して予約 詳細確認・変更         |  |  |  |
|                                     | 2024-12-27 03:48:32 /<br>2024-12-27 03:48:32      | NSL092770 /<br>品物、商品名   | 危険品 /<br>本船VOYNO無 | shipper /<br>pod                                     | 複写して予約 詳細確認・変更         |  |  |  |
| € ログアウト                             | 2024-12-27 03:16:59 /                             | NSL475238 /             | 危険品 /             | shipper /                                            | 複写して予約 詳細確認・変更         |  |  |  |

#### 会員情報の変更は下記の手順で行うことができます。

#### マイページTOPの【会員情報】を押下する。

|    | NS LINE<br>ニュースターライン株式会社                              |                                    |                       |                         |                              | ② 担当者名テスト様 □ マイページTOPへ |
|----|-------------------------------------------------------|------------------------------------|-----------------------|-------------------------|------------------------------|------------------------|
|    | <ul> <li>E トップ</li> <li>         新規予約     </li> </ul> | 担当者名テスト                            | 新規予約する                |                         |                              |                        |
| ۲- | Ⅲ BOOKING一覧 〇 会員情報                                    | Booking一覧                          |                       |                         |                              |                        |
| 14 |                                                       | 予約日時 / 予約番号                        | 船(VESSEL) / VOYAGE    | CFS CUT / 本船出航日(ETD)    | 荷受地(POL) / 荷渡地(POD)          |                        |
|    | 📲 お問い合わせ                                              | 2023-04-21 15:30:56 /<br>NS23R9639 | PEGASUS YOTTA / 2307W | 2023-04-25 / 2023-04-27 | NAGOYA, JAPAN / PUSAN, KOREA | 複写して予約 詳細を見る           |
|    |                                                       | 予約利用履歴を                            | 見る                    |                         |                              |                        |
|    |                                                       | © NEW STAR LINE LTD. All Rights    | Reserved.             |                         |                              |                        |
|    | ← ログアウト                                               |                                    |                       |                         |                              |                        |

# 会員登録内容を変更し、【確認する】を押下する。

| N+LINE<br>ニュースターライン株式会社 |                                            | ⑧ 担当者名テスト様 🖸 マイページ                                                                                               | TOPA |
|-------------------------|--------------------------------------------|----------------------------------------------------------------------------------------------------|------|
| トップ                     |                                            |                                                                                                    |      |
| 新規予約<br>BOOKING一覧       | 会員登録内容変更                                   |                                                                                                    |      |
| 会員情報                    | 会員登録済みの内容を変更します。                           |                                                                                                    |      |
| お問い合わせ                  |                                            |                                                                                                    |      |
|                         |                                            |                                                                                                    |      |
|                         | 担当者名 "                                     |                                                                                                    |      |
|                         | 担当者名を記入してください                              |                                                                                                    |      |
|                         | 部署名。                                       |                                                                                                    |      |
|                         | 部署名を記入してください                               |                                                                                                    |      |
|                         | メールアドレス①*                                  |                                                                                                    |      |
|                         | 有効なアドレスを1つ入力してください。                        |                                                                                                    |      |
|                         | X=11.7 K1.7 @                              |                                                                                                    |      |
|                         | 有効なアドレスを1つ入力してください。                        |                                                                                                    |      |
|                         | - 1711 7®                                  |                                                                                                    |      |
|                         | オールアドレスを1つ入力してください。                        |                                                                                                    |      |
| 七 ログアウト                 |                                            |                                                                                                    |      |
|                         | TEL<br>BHMBADIL-7/810                      |                                                                                                    |      |
|                         | 電話音写を広入してください。                             |                                                                                                    |      |
|                         | 住所(家園をご希望の場合、ニュースターライン和自着までご連絡ください。)       |                                                                                                    |      |
|                         | 郵便番号を入力してください。                             |                                                                                                    | •    |
|                         | 御社Webサイト(東京をご希望の場合、ニュースターライン相当者までご満載ください。) |                                                                                                    |      |
|                         |                                            |                                                                                                    |      |
|                         | 弊社担当者(東京とご希望の場合、ニュースターライン担当者までご連絡ください。)    | and the second second second second second second second second second second second second second second second |      |
|                         | AIC用                                       | and the second second second second second second second second second second second second second second second |      |
|                         | フレイト明細、ドラフト送付先"                            | and the second second second second second second second second second second second second second second second |      |
|                         | ● 会員情報内容と同じ ○ FAX/その他 ○ 複数                 | en de la companya de la companya de la companya de la companya de la companya de la companya de la companya de   |      |
|                         | 会員情報内容と同じでない場合は詳細を記載ください                   |                                                                                                    |      |
|                         | パスワード変更。                                   |                                                                                                    |      |
|                         | 8-24文字の英数字(英数双方最低1文字必須)                    |                                                                                                    |      |
|                         |                                            |                                                                                                    |      |
|                         |                                            |                                                                                                    |      |
|                         |                                            |                                                                                                    |      |
|                         | 確認する                                       |                                                                                                    |      |
|                         |                                            |                                                                                                    |      |

© NEW STAR LINE LTD. All Rights Reserved.

確認ページにて内容確認後、【確定する】を押下して、変更を完了します。

※パスワード変更時以外は変更の通知メールは 送付されません。 ご質問やご不明点などございましたら、下記よりお問合せください。

#### マイページTOPの【お問い合わせ】を押下する。

|     | NS LINE<br>ニュースターライン株式会社 |                                    |                       |                         |                              | ② 担当者名テスト様 【 マイページTOPへ |
|-----|--------------------------|------------------------------------|-----------------------|-------------------------|------------------------------|------------------------|
|     | ■ トップ                    | 担当者名テスト                            | 新規予約する                |                         |                              |                        |
|     | i BOOKING一覧              | Booking一覧                          |                       |                         |                              |                        |
| r - |                          | 予約日時 / 予約番号                        | 船(VESSEL) / VOYAGE    | CFS CUT / 本船出航日(ETD)    | 荷受地(POL) / 荷渡地(POD)          |                        |
| i   | - 8間 い合わせ<br>            | 2023-04-21 15:30:56 /<br>NS23R9639 | PEGASUS YOTTA / 2307W | 2023-04-25 / 2023-04-27 | NAGOYA, JAPAN / PUSAN, KOREA | 複写して予約 詳細を見る           |
|     |                          | 予約利用履歴を                            | 見る                    |                         |                              |                        |
|     |                          | © NEW STAR LINE LTD. All Rights    | Reserved.             |                         |                              |                        |
|     | ← ログアウト                  |                                    |                       |                         |                              |                        |

# フォームより必須事項をご入力の上、送信してください。

| NS LINE<br>ニュースターライン株式会社 | t       |                   |                                              |                   | ⊕_ <u>ja</u> /tn @ ₹ | イベージログイン 🖾 お問い合わせ |  |
|--------------------------|---------|-------------------|----------------------------------------------|-------------------|----------------------|-------------------|--|
| 本能スケジュール                 | 1       | ナービス紹介 ・          | 备租赁税 •                                       | 輸入本転入港/サレンダ       | - 確認依頼 •             | 企業情報              |  |
|                          | CONTACT |                   |                                              |                   | ナーム - お見い合わせ         |                   |  |
|                          | Í       | 下記7#-ムに&          | 要事項をご入力の上、送信し<br><sup>項目は入力必要となっております。</sup> | てください。            | )                    |                   |  |
|                          |         | お名前*              | 91 : N.H. 32.00                              |                   |                      |                   |  |
|                          |         | 7Vガナ <sup>*</sup> | 何:シンセイ ハナコ                                   |                   |                      |                   |  |
|                          |         | メールアドレス*          | 例:abcde@abc.com                              |                   |                      |                   |  |
|                          |         | 電話番号"             | 例:052-218-3737 市外周                           | 目よりご入力ください。       |                      |                   |  |
|                          |         | 郵便番号              | <b>₽</b> 91:1234567                          | 自動入力              |                      |                   |  |
|                          |         | 住所"               | 9:21545289+23                                | 11-17-13 名興ビル 5 階 |                      |                   |  |
|                          |         | 会社名"              | 何:ニュースターライン株                                 | 式会社               |                      |                   |  |
|                          |         | 部署名"              | 91 - 1639-35                                 |                   |                      |                   |  |
|                          |         | お問い合わせ項目          | 選択してください                                     |                   | - L                  |                   |  |
|                          |         | お問い合わせ内容          | 雪:ニュースターライン株                                 | 式会社               |                      |                   |  |
|                          |         |                   |                                              |                   |                      |                   |  |
|                          |         |                   |                                              |                   |                      |                   |  |
|                          |         | 源付ファイル            | ファイルを選択 選択されて                                | いません              |                      |                   |  |
|                          |         | 個人情報の取扱いについて      | □ 個人情報の取扱いに同い                                | 875               |                      |                   |  |
|                          |         |                   | 0.95.00 FX                                   |                   |                      |                   |  |
|                          | - ×.    |                   |                                              |                   | X                    |                   |  |

#### NS LINE ニュースターライン株式会社

| 企業情報                                                                                                    | サービス紹介                                            | 本船スケジュール                      | スケジュール・ブッキング |
|----------------------------------------------------------------------------------------------------|---------------------------------------------------|-------------------------------|--------------|
| > 代表教學                                                                                                    | > 海上認能サービス                                        | 輸入入港/サレンダー確認依頼                | 新教情報         |
| <ul> <li>         ・ 企業理念         ・         ・         会社概要         ・         会社概要         ・         </li> </ul> | <ul> <li>コンテナサービス</li> <li>在:発程(ROROR)</li> </ul> | 各種情報                          | 採用情報         |
| > グループ会社 (D                                                                                                    | > ±00.04 Midt                                     | > 拒绝入出港数额                     | お問い合わせ       |
| > 72±2                                                                                                    | > 一貫解説 > パイヤーズコンソリダーション                           | <ul> <li>         ・</li></ul> | 32440-800-   |
|                                                                                                    | ・ 輸到入の流れ                                          |                               |              |

このサイトはreCAPTCHAによって保護されており、Gregleのプライバシーボリシーと利用機的が適用されます。

マイページの登録情報は自動で反映されます。 確認ページにて内容確認後、【送信する】を押下 してください。